# Configure 9800 WLC Lobby Ambassador con RADIUS y autenticación TACACS+

# Contenido

Introducción **Prerequisites** Requirements **Componentes Utilizados Antecedentes** Configurar Diagrama de la red Autenticar RADIUS Configuración de ISE - RADIUS Autenticar TACACS+ Configuración de TACACS+ en WLC Configuración de ISE - TACACS+ Verificación Troubleshoot Autenticar RADIUS Autenticar TACACS+

# Introducción

Este documento describe cómo configurar los controladores de LAN inalámbrica Catalyst 9800 para la autenticación externa RADIUS y TACACS+ de los usuarios embajadores de vestíbulo, con el uso de Identity Services Engine (ISE).

# Prerequisites

## Requirements

Cisco recomienda que tenga conocimiento sobre estos temas:

- Modelo de configuración de Catalyst Wireless 9800
- Conceptos de AAA, RADIUS y TACACS+

#### **Componentes Utilizados**

La información que contiene este documento se basa en las siguientes versiones de software y hardware.

- Serie de controladores inalámbricos Catalyst 9800 (Catalyst 9800-CL)
- Cisco IOS®-XE Gibraltar 16.12.1s

```
• ISE 2.3.0
```

La información de este documento se originó a partir de dispositivos dentro de un ambiente de laboratorio específico. All of the devices used in this document started with a cleared (default) configuration. Si tiene una red en vivo, asegúrese de entender el posible impacto de cualquier comando.

# Antecedentes

El usuario Embajador del vestíbulo es creado por el administrador de la red. Un usuario Embajador del vestíbulo es capaz de crear el nombre de usuario, la contraseña, la descripción y la duración de un usuario invitado. También puede eliminar el usuario invitado. El usuario invitado se puede crear a través de GUI o CLI.

# Configurar

## Diagrama de la red

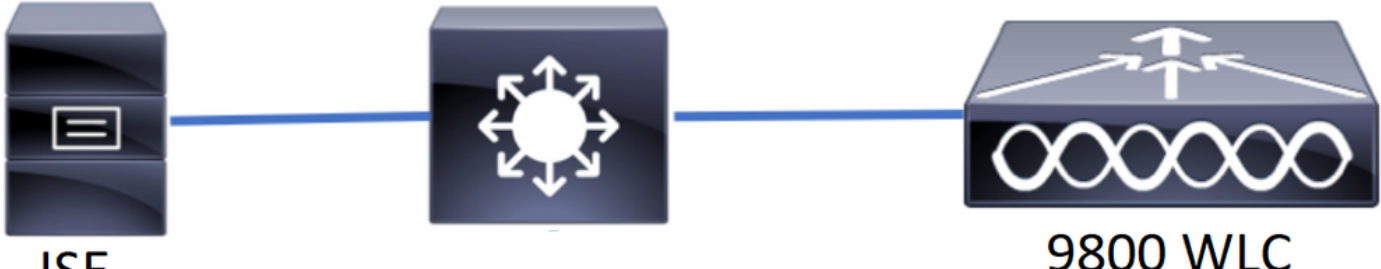

## ISE

En este ejemplo, se configuran los Embajadores del vestíbulo "vestíbulo" y "vestíbuloTac". El "vestíbulo" del Embajador del vestíbulo debe autenticarse contra el servidor RADIUS y el Embajador del vestíbuloTac" se autentica contra TACACS+.

La configuración se realizará primero para el embajador del vestíbulo RADIUS y finalmente para el embajador del vestíbulo TACACS+. También se comparten la configuración RADIUS y TACACS+ ISE.

## Autenticar RADIUS

Configure RADIUS en Wireless LAN Controller (WLC).

Paso 1. Declare el servidor RADIUS. Cree el servidor RADIUS ISE en el WLC.

GUI:

Vaya a Configuration > Security > AAA > Servers/Groups > RADIUS > Servers > + Add como se muestra en la imagen.

| Q Search Menu Items | Configuration * > Sec | curity * > AAA  |                               |                               |                               |                |
|---------------------|-----------------------|-----------------|-------------------------------|-------------------------------|-------------------------------|----------------|
| 🔜 Dashboard         | + AAA Wizard          |                 |                               |                               |                               |                |
| Monitoring          | > Servers / Groups    | AAA Method List | AAA Advanced                  |                               |                               |                |
| 🔾 Configuration     | > + Add × Dele        |                 |                               |                               |                               |                |
| () Administration   | RADIUS                |                 |                               |                               |                               |                |
| 💥 Troubleshooting   | TACACS+               | Servers Server  | Groups                        |                               |                               |                |
|                     | LDAD                  | Name            | <ul> <li>✓ Address</li> </ul> | <ul> <li>Auth Port</li> </ul> | <ul> <li>Acct Port</li> </ul> | ~              |
|                     | LUAP                  | RadiusLobby     | 192.168.166.8                 | 1812                          | 1813                          |                |
|                     |                       |                 | 10 🔻 items per page           |                               | 1                             | - 1 of 1 items |

Cuando se abre la ventana de configuración, los parámetros de configuración obligatorios son el nombre del servidor RADIUS (no tiene que coincidir con el nombre del sistema ISE/AAA), la dirección IP del servidor RADIUS y el secreto compartido. Cualquier otro parámetro se puede dejar predeterminado o se puede configurar como se desee.

CLI:

```
Tim-eWLC1(config)#radius server RadiusLobby
Tim-eWLC1(config-radius-server)#address ipv4 192.168.166.8 auth-port 1812 acct-port 1813
Tim-eWLC1(config-radius-server)#key 0 Cisco1234
Tim-eWLC1(config)#end
```

Paso 2. Agregue el servidor RADIUS a un grupo de servidores. Defina un grupo de servidores y agregue el servidor RADIUS configurado. Este será el servidor RADIUS utilizado para la autenticación del usuario Embajador del vestíbulo. Si hay varios servidores RADIUS configurados en el WLC que se pueden utilizar para la autenticación, la recomendación es agregar todos los servidores Radius al mismo grupo de servidores. Si lo hace, deja que el WLC balancee las autenticaciones entre los servidores RADIUS en el grupo de servidores.

GUI:

Vaya a Configuration > Security > AAA > Servers / Groups > RADIUS > Server Groups > + Add como se muestra en la imagen.

| Q Search Menu Items  | Configuration • > Secu | irity * > AAA      |                              |          |                  |  |  |  |  |  |  |  |  |
|----------------------|------------------------|--------------------|------------------------------|----------|------------------|--|--|--|--|--|--|--|--|
| 戻 Dashboard          | + AAA Wizard           |                    |                              |          |                  |  |  |  |  |  |  |  |  |
| Monitoring >         | Servers / Groups       | AAA Method List AA | AA Advanced                  |          |                  |  |  |  |  |  |  |  |  |
| 🔾 Configuration 🛛 >  | + Add × Delet          | + Add × Delete     |                              |          |                  |  |  |  |  |  |  |  |  |
| (☉) Administration → | RADIUS                 |                    |                              |          |                  |  |  |  |  |  |  |  |  |
| 💥 Troubleshooting    | TACACS+                | Servers Server C   | Groups                       |          |                  |  |  |  |  |  |  |  |  |
|                      | LDAD                   | Name               | <ul> <li>Server 1</li> </ul> | Server 2 | Server 3         |  |  |  |  |  |  |  |  |
|                      | LDAP                   | GroupRadLobby      | RadiusLobby                  | N/A      | N/A              |  |  |  |  |  |  |  |  |
|                      |                        |                    | 10 🔻 items per page          |          | 1 - 1 of 1 items |  |  |  |  |  |  |  |  |

Cuando se abra la ventana de configuración para dar un nombre al grupo, mueva los servidores RADIUS configurados de la lista Servidores disponibles a la lista Servidores asignados.

Tim-eWLC1(config)#aaa group server radius GroupRadLobby Tim-eWLC1(config-sg-radius)#server name RadiusLobby Tim-eWLC1(config-sg-radius)#end

Paso 3. Cree una lista de métodos de autenticación. La lista de métodos de autenticación define el tipo de autenticación que busca y también asociará el mismo tipo al grupo de servidores que define. Usted sabrá si la autenticación se hará localmente en el WLC o externa a un servidor RADIUS.

GUI:

Vaya a Configuration > Security > AAA > AAA Method List > Authentication > + Add como se muestra en la imagen.

| Q Search Menu Items | Configuration * > Sec | Configuration * > Security * > AAA |            |                 |             |        |          |          |  |  |  |  |  |
|---------------------|-----------------------|------------------------------------|------------|-----------------|-------------|--------|----------|----------|--|--|--|--|--|
| 🚃 Dashboard         | + AAA Wizard          |                                    |            |                 |             |        |          |          |  |  |  |  |  |
| Monitoring >        | Servers / Groups      | AAA Method List                    | AAA Advanc | ed              |             |        |          |          |  |  |  |  |  |
| 🔾 Configuration 🛛 🔸 | Authentication        |                                    |            |                 |             |        |          |          |  |  |  |  |  |
| () Administration › | Authorization         | $+$ Add $\times$ Do                |            |                 |             |        |          |          |  |  |  |  |  |
| 💥 Troubleshooting   | Accounting            | Name 🖂                             | Туре 🖂     | Group ×<br>Type | Group1 ×    | Group2 | Group3 × | Group4 🖂 |  |  |  |  |  |
|                     |                       | AuthenLobby                        | login      | local           | GroupRadLob | N/A    | N/A      | N/A      |  |  |  |  |  |

Cuando se abra la ventana de configuración, proporcione un nombre, seleccione la opción de tipo como **Login** y asigne el grupo de servidores creado anteriormente.

Tipo de grupo como local.

GUI:

Si selecciona Tipo de grupo como 'local', el WLC primero verificará si el usuario existe en la base de datos local y luego se devolverá al Grupo de servidores solamente si el usuario Embajador de vestíbulo no se encuentra en la base de datos local.

CLI:

Tim-eWLC1(config)#aaa authentication login AuthenLobbyMethod local group GroupRadLobby Tim-eWLC1(config)#end

**Nota:** Tenga en cuenta el error <u>CSCvs87163</u> cuando utilice primero local. Esto se fija en 17.3.

Tipo de grupo como grupo.

GUI:

Si selecciona Tipo de grupo como 'grupo' y no hay reserva para la opción local marcada, el WLC

solamente verificará al usuario con el Grupo de servidores y no protegerá su base de datos local.

CLI:

Tim-eWLC1(config)#aaa authentication login AuthenLobbyMethod group GroupRadLobby Tim-eWLC1(config)#end

Group Type (Tipo de grupo) como grupo y la opción de reserva a local está activada.

GUI:

Si selecciona Tipo de grupo como 'grupo' y se marca la opción de reserva a local, el WLC verificará al usuario con el Grupo de servidores y consultará la base de datos local solamente si el servidor RADIUS agota el tiempo de espera en la respuesta. Si el servidor responde, el WLC no activará una autenticación local.

CLI:

Tim-eWLC1(config)#aaa authentication login AuthenLobbyMethod group GroupRadLobby local Tim-eWLC1(config)#end

Paso 4. Cree una lista de métodos de autorización. La lista de métodos de autorización define el tipo de autorización que necesita para el Embajador del vestíbulo, que en este caso será 'exec'. También se adjuntará al mismo grupo de servidores que se haya definido. También permitirá seleccionar si la autenticación se realizará localmente en el WLC o externa a un servidor RADIUS.

GUI:

Vaya a Configuration > Security > AAA > AAA Method List > Authorization > + Add como se muestra en la imagen.

| Q Search Menu Items                                                                                                    | Configuration * > Sec | curity * > AAA   |           |                 |             |        |          |          |
|----------------------------------------------------------------------------------------------------|-----------------------|------------------|-----------|-----------------|-------------|--------|----------|----------|
| 🚃 Dashboard                                                                                                    | + AAA Wizard          |                  |           |                 |             |        |          |          |
| Monitoring >                                                                                                    | Servers / Groups      | AAA Method List  | AAA Advan | ced             |             |        |          |          |
| Representation Structures Representation Structures Representation Str | Authentication        |                  |           |                 |             |        |          |          |
| () Administration >                                                                                                    | Authorization         | + Add $\times$ D |           |                 |             |        |          |          |
| X Troubleshooting                                                                                                    | Accounting            | Name 🖂           | Туре 🖂    | Group ~<br>Type | Group1 ×    | Group2 | Group3 × | Group4 M |
|                                                                                                    |                       | AuthozLobby      | exec      | local           | GroupRadLob | N/A    | N/A      | N/A      |

Cuando se abra la ventana de configuración para proporcionar un nombre, seleccione la opción de tipo como 'exec' y asigne el grupo de servidores creado anteriormente.

Tenga en cuenta que el tipo de grupo se aplica de la misma manera en que se explicó en la sección Lista de métodos de autenticación.

CLI:

Tipo de grupo como local.

Tim-eWLC1(config)#aaa authorization exec AuthozLobbyMethod local group GroupRadLobby
Tim-eWLC1(config)#end

Tipo de grupo como grupo.

Tim-eWLC1(config)#aaa authorization exec AuthozLobbyMethod group GroupRadLobby Tim-eWLC1(config)#end

Group Type as group (Tipo de grupo) y la opción fallback to local (Volver a local) está activada.

Tim-eWLC1(config)#aaa authorization exec AuthozLobbyMethod group GroupRadLobby local Tim-eWLC1(config)#end

Paso 5. Asigne los métodos. Una vez configurados los métodos, deben ser asignados a las opciones para iniciar sesión en el WLC para crear el usuario invitado como la línea VTY (SSH/Telnet) o HTTP (GUI).

Estos pasos no se pueden realizar desde la GUI, por lo que deben realizarse desde la CLI.

Autenticación HTTP/GUI:

Tim-eWLC1(config)#ip http authentication aaa login-authentication AuthenLobbyMethod Tim-eWLC1(config)#ip http authentication aaa exec-authorization AuthozLobbyMethod Tim-eWLC1(config)#end

Cuando realice cambios en las configuraciones HTTP, es mejor reiniciar los servicios HTTP y HTTPS:

Tim-eWLC1(config) #no ip http server Tim-eWLC1(config) #no ip http secure-server Tim-eWLC1(config) #ip http server Tim-eWLC1(config) #ip http secure-server Tim-eWLC1(config) #end Line VTY (Línea VTY).

Tim-eWLC1(config)#line vty 0 15
Tim-eWLC1(config-line)#login authentication AuthenLobbyMethod
Tim-eWLC1(config-line)#authorization exec AuthozLobbyMethod
Tim-eWLC1(config-line)#end

Paso 6. Este paso sólo se requiere en las versiones de software anteriores a 17.5.1 o 17.3.3 y no después de aquellas versiones donde <u>CSCvu29748</u> se implementó. Defina el usuario remoto. El nombre de usuario creado en ISE para el Embajador del vestíbulo debe definirse como un nombre de usuario remoto en el WLC. Si el nombre de usuario remoto no está definido en el WLC, la autenticación pasará correctamente, sin embargo, el usuario será otorgado con acceso completo al WLC en lugar de solamente acceso a los privilegios de Embajador del lobby. Esta configuración sólo se puede realizar a través de CLI.

CLI:

Tim-eWLC1(config) #aaa remote username lobby

Paso 1. Agregue el WLC a ISE. Vaya a **Administration > Network Resources > Network Devices > Add**. El WLC debe agregarse a ISE. Cuando agrega el WLC a ISE, habilite RADIUS Authentication Settings y configure los parámetros necesarios como se muestra en la imagen.

| dentity Services Engine        | Home   Contex       | t Visibility → Opera        | tions   Policy  | ✓Administration → W     | ork Centers      |               |                   |             |
|--------------------------------|---------------------|-----------------------------|-----------------|-------------------------|------------------|---------------|-------------------|-------------|
| System Identity Management     | ▼ Network Resources | Device Portal Man           | nagement pxGrid | Services Feed Service   | Threat Centric N | AC            |                   |             |
| Network Devices Network Device | Groups Network Dev  | ice Profiles External       | RADIUS Servers  | RADIUS Server Sequences | NAC Managers     | External MDM  | Location Services |             |
|                                | •                   |                             |                 |                         |                  |               |                   |             |
| Network Devices                | Network Devic       | es                          |                 |                         |                  |               |                   |             |
| Default Device                 | 8 m B 444           | Bartin At                   |                 |                         |                  |               |                   |             |
| Device Security Settings       | / Edit -Add         | Duplicate Duplicate         | nport           | C Generate PAC X Delet  | е т              |               |                   | Show        |
|                                | Name                | <ul> <li>IP/Mask</li> </ul> | Profile Name    | Location                |                  | Type          |                   | Description |
|                                | Tim-eWLC1           | 192.168.166.7               | 🗰 Cisco 🕀       | All Location            | IS               | All Device Ty | rpes              | 9800        |

Cuando se abra la ventana de configuración, proporcione un nombre, IP ADD, active RADIUS Authentication Settings y, en Protocol Radius, introduzca el secreto compartido necesario.

Paso 2. Cree el usuario Embajador del vestíbulo en ISE. Vaya a Administration > Identity Management > Identities > Users > Add.

Agregue a ISE el nombre de usuario y la contraseña asignados al Embajador del vestíbulo que crea los usuarios invitados. Este es el nombre de usuario que el Administrador asignará al Embajador del vestíbulo.

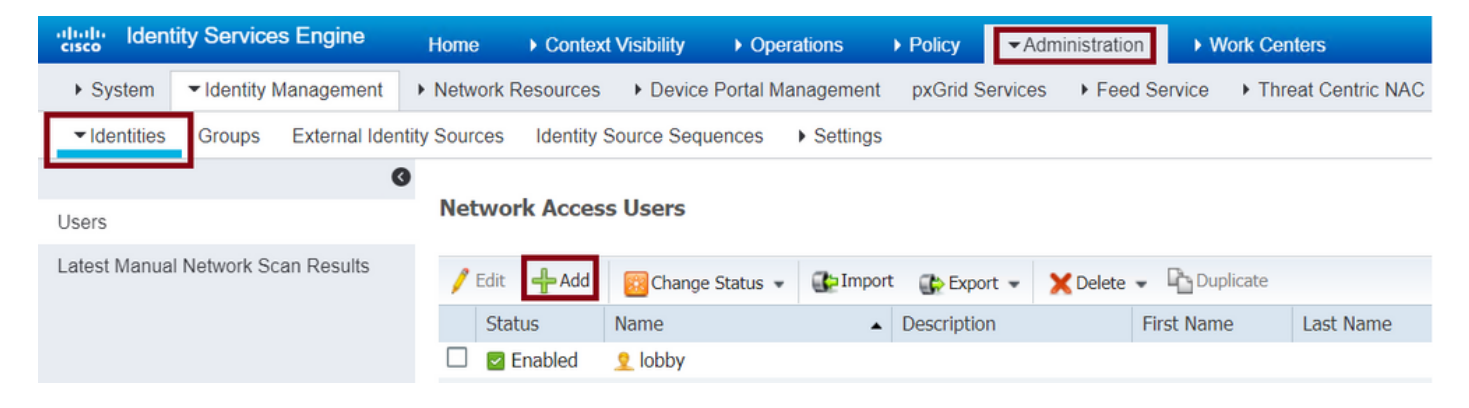

Cuando se abra la ventana de configuración, proporcione el nombre y la contraseña para el usuario Embajador del vestíbulo. Además, asegúrese de que el estado esté habilitado.

Paso 3. Cree un perfil de autorización de resultados. Vaya a **Policy > Policy Elements > Results > Authorization > Authorization Profiles > Add**. Cree un perfil de autorización de resultado para regresar al WLC un Access-Accept con los atributos necesarios como se muestra en la imagen.

| dentity Services Engine             | Home   Context Visibility  Operat        | tions  Policy  Administration  Work Centers    |
|-------------------------------------|------------------------------------------|------------------------------------------------|
| Policy Sets Profiling Posture Clier | nt Provisioning   Policy Elements        |                                                |
| Dictionaries Conditions Results     |                                          |                                                |
| 0                                   |                                          |                                                |
| Authentication                      | Standard Authorization Profile           | es                                             |
| - Authorization                     | For Policy Export go to Administration > | System > Backup & Restore > Policy Export Page |
| Authorization Profiles              | / Edit 🕂 Add 🖓 Duplicate 🗙               | Delete                                         |
|                                     | Name                                     | Profile                                        |
| Downloadable AGES                   | 9800RadiusLobby                          | ditte Cisco 🕀                                  |

Asegúrese de que el perfil esté configurado para enviar un Access-Accept como se muestra en la

#### imagen.

| Identity Services Engine        | Home                | Context Visibilit                         | y ▶ Operations  | ✓ Policy |
|---------------------------------|---------------------|-------------------------------------------|-----------------|----------|
| Policy Sets Profiling Posture   | Client Provisi      | ioning   Policy E                         | lements         |          |
| Dictionaries ► Conditions ▼Resu | ults                |                                           |                 |          |
| ▶ Authentication                | Authori     Authori | zation Profiles > 98<br>prization Profile | 00RadiusLobby   |          |
| ✓ Authorization                 |                     | ^ Name                                    | 9800RadiusLobby |          |
| Authorization Profiles          |                     | Description                               |                 |          |
| Downloadable ACLs               |                     | * Access Type                             | ACCESS_ACCEPT   | *        |

Deberá agregar los atributos manualmente en Configuración de atributos avanzados. Los atributos son necesarios para definir al usuario como embajador de vestíbulo y para proporcionar el privilegio para que el embajador de vestíbulo pueda hacer los cambios necesarios.

## Advanced Attributes Settings

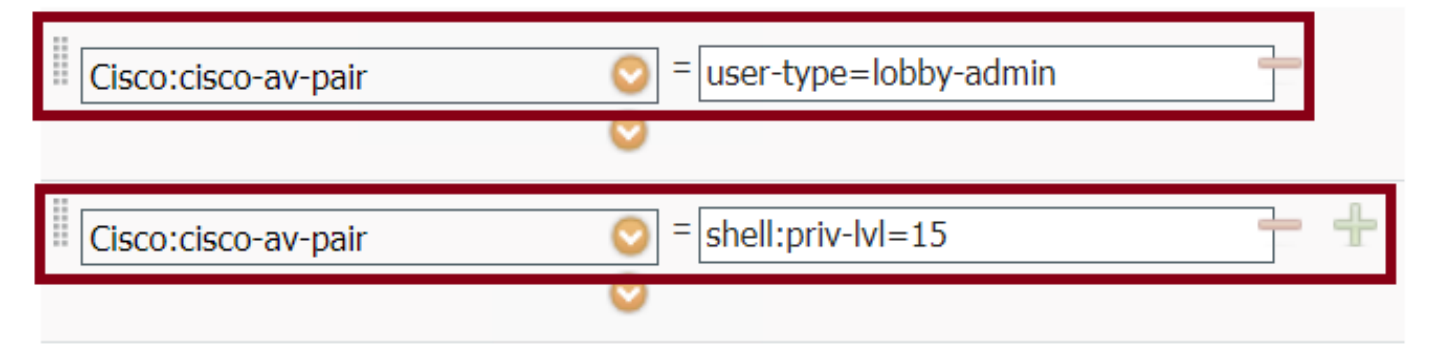

## Attributes Details

Access Type = ACCESS\_ACCEPT cisco-av-pair = user-type=lobby-admin cisco-av-pair = shell:priv-lvl=15

Paso 4. Cree una política para procesar la autenticación. Navegue hasta **Política > Conjuntos de políticas > Agregar**. Las condiciones para configurar la política dependen de la decisión del administrador. Aquí se utilizan la condición Network Access-Username y el protocolo Default Network Access .

Es obligatorio asegurar bajo la Política de Autorización que el perfil configurado bajo la Autorización de Resultados está seleccionado, de esa manera usted puede devolver los atributos necesarios al WLC como se muestra en la imagen.

| cisco                                | Identity Se  | rvices Engine   | Home            | Context Visibility | <ul> <li>Operations</li> </ul> | → Polic  | y Administration        | Work Centers |                           |            |
|--------------------------------------|--------------|-----------------|-----------------|--------------------|--------------------------------|----------|-------------------------|--------------|---------------------------|------------|
| Pol                                  | icy Sets Pro | ofiling Posture | Client Provisio | ning Policy Elem   | ents                           |          |                         |              |                           |            |
| Poli                                 | cy Sets      |                 |                 |                    |                                |          |                         |              |                           |            |
| + Status Policy Set Name Description |              |                 |                 |                    | C                              | Conditio | ons                     |              | Allowed Protocols / Serve | r Sequence |
| Sea                                  | arch         |                 |                 |                    |                                |          |                         |              |                           |            |
|                                      | ø            | 9800LobbyRadiu  | 5               |                    |                                | 1        | Network Access-UserName | EQUALS lobby | Default Network Access    | × • +      |

Cuando se abra la ventana de configuración, configure la política de autorización. La política de autenticación se puede dejar como predeterminada.

| Policy        | blicy Sets → 9800LobbyRadius |                            |                        |                                      |                  |               |                            |          |  |  |  |  |  |
|---------------|------------------------------|----------------------------|------------------------|--------------------------------------|------------------|---------------|----------------------------|----------|--|--|--|--|--|
|               | Status                       | Policy Set Name            | Description            | Conditions                           |                  |               | Allowed Protocols / Server | Sequence |  |  |  |  |  |
| Search        | Search                       |                            |                        |                                      |                  |               |                            |          |  |  |  |  |  |
|               | Ø                            | 9800LobbyRadius            |                        | Network Access-UserName EQUALS lobby |                  |               | Default Network Access     | x • +    |  |  |  |  |  |
| > Auth        | entication                   | Policy (1)                 |                        |                                      |                  |               |                            |          |  |  |  |  |  |
| > Auth        | orization                    | Policy - Local Exceptions  |                        |                                      |                  |               |                            |          |  |  |  |  |  |
| > Auth        | orization                    | Policy - Global Exceptions |                        |                                      |                  |               |                            |          |  |  |  |  |  |
| <b>∀</b> Auth | orization                    | Policy (2)                 |                        |                                      |                  |               |                            |          |  |  |  |  |  |
| Ŧ             | 1                            |                            |                        |                                      | Results          |               |                            |          |  |  |  |  |  |
|               | Status                       | Rule Name                  | Conditions             |                                      | Profiles         | Security G    | roups                      | Hits     |  |  |  |  |  |
| Searc         | h                            |                            |                        |                                      |                  |               |                            |          |  |  |  |  |  |
|               | Ø                            | 9800LobbyAutho             | Network Access-UserNam | me EQUALS lobby                      | ×9800RadiusLobby | + Select from | n list 🔹 🕇                 | 0        |  |  |  |  |  |

## Autenticar TACACS+

#### Configuración de TACACS+ en WLC

Paso 1. Declare el servidor TACACS+. Cree el ISE TACACS Server en el WLC.

GUI:

Vaya a Configuration > Security > AAA > Servers/Groups > TACACS+ > Servers > + Add como se muestra en la imagen.

| Q Search Menu Items                     | Configuration * > Security * > AAA                  |            |  |  |  |  |  |  |  |  |  |  |
|-----------------------------------------|-----------------------------------------------------|------------|--|--|--|--|--|--|--|--|--|--|
| 📻 Dashboard                             | + AAA Wizard                                        |            |  |  |  |  |  |  |  |  |  |  |
| Monitoring >                            | Servers / Groups AAA Method List AAA Advanced       |            |  |  |  |  |  |  |  |  |  |  |
| 🔾 Configuration 🛛 🔸                     | + Add × Delete                                      |            |  |  |  |  |  |  |  |  |  |  |
| <ol> <li>Administration &gt;</li> </ol> | RADIUS                                              |            |  |  |  |  |  |  |  |  |  |  |
| 💥 Troubleshooting                       | TACACS+                                             |            |  |  |  |  |  |  |  |  |  |  |
|                                         | Name V Server Address V Port                        | ~          |  |  |  |  |  |  |  |  |  |  |
|                                         | [] TACACSLobby 192.168.166.8 49                     |            |  |  |  |  |  |  |  |  |  |  |
|                                         | 4 	 4 	 1 	 ▶ ▶   	 10 	 ▼ items per page 	 1 - 1 o | of 1 items |  |  |  |  |  |  |  |  |  |  |

Cuando se abre la ventana de configuración, los parámetros de configuración obligatorios son el nombre del servidor TACACS+ (no tiene que coincidir con el nombre del sistema ISE/AAA), la dirección IP del servidor TACACS y el secreto compartido. Cualquier otro parámetro se puede dejar predeterminado o se puede configurar según sea necesario.

```
CLI:
```

```
Tim-eWLC1(config)#tacacs server TACACSLobby
Tim-eWLC1(config-server-tacacs)#address ipv4 192.168.166.8
Tim-eWLC1(config-server-tacacs)#key 0 Cisco123
Tim-eWLC1(config-server-tacacs)#end
```

Paso 2. Agregue el servidor TACACS+ a un grupo de servidores. Defina un grupo de servidores y agregue el servidor TACACS+ que desee configurado. Serán los servidores TACACS+ utilizados para la autenticación.

GUI:

Vaya a Configuration > Security > AAA > Servers / Groups > TACACS > Server Groups > + Add como se muestra en la imagen.

| Q Search Menu Items | Configuration • > Secur | ity * > AAA        |                              |          |                  |
|---------------------|-------------------------|--------------------|------------------------------|----------|------------------|
| 🔜 Dashboard         | + AAA Wizard            |                    |                              |          |                  |
| Monitoring >        | Servers / Groups        | AAA Method List AA | AA Advanced                  |          |                  |
|                     | + Add × Delete          |                    |                              |          |                  |
| () Administration > | RADIUS                  |                    |                              |          |                  |
| 💥 Troubleshooting   | TACACS+                 | Servers Server G   | iroups                       |          |                  |
|                     |                         | Name               | <ul> <li>Server 1</li> </ul> | Server 2 | Server 3         |
|                     | LUAF                    | GroupTacLobby      | TACACSLobby                  | N/A      | N/A              |
|                     |                         |                    | 10 🔻 items per page          |          | 1 - 1 of 1 items |

Cuando se abra la ventana de configuración, asigne un nombre al grupo y mueva los servidores TACACS+ deseados de la lista Servidores disponibles a la lista Servidores asignados.

CLI:

Tim-eWLC1(config)#aaa group server tacacs+ GroupTacLobby Tim-eWLC1(config-sg-tacacs+)#server name TACACSLobby Tim-eWLC1(config-sg-tacacs+)#end

Paso 3. Cree una lista de métodos de autenticación. La lista de métodos de autenticación define el tipo de autenticación necesaria y también asociará el mismo tipo al grupo de servidores configurado. También permite seleccionar si la autenticación se puede hacer localmente en el WLC o externa a un servidor TACACS+.

GUI:

Vaya a Configuration > Security > AAA > AAA Method List > Authentication > + Add como se muestra en la imagen.

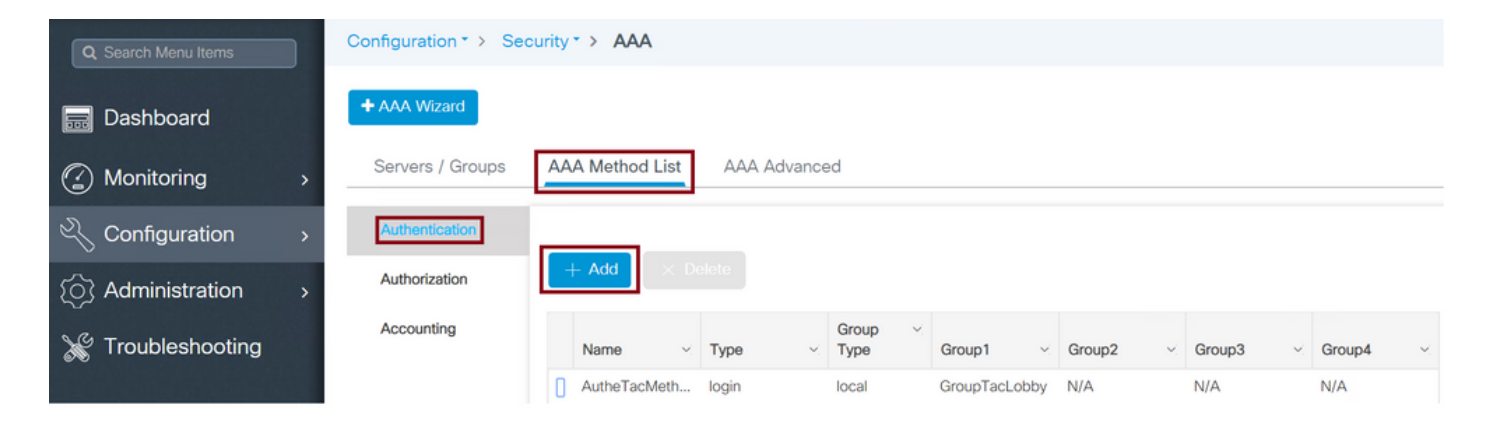

Cuando se abra la ventana de configuración, proporcione un nombre, seleccione la opción de tipo como **Login** y asigne el grupo de servidores creado anteriormente.

Tipo de grupo como local.

GUI:

Si selecciona Tipo de grupo como 'local', el WLC primero verificará si el usuario existe en la base de datos local y luego devolverá al Grupo de servidores solamente si el usuario Embajador de vestíbulo no se encuentra en la base de datos local.

Nota: Tenga en cuenta este error de funcionamiento <u>CSCvs87163</u>fijado en 17.3.

CLI:

Tim-eWLC1(config)#aaa authentication login AutheTacMethod local group GroupTacLobby
Tim-eWLC1(config)#end

Tipo de grupo como grupo.

GUI:

Si selecciona Tipo de grupo como grupo y no hay reserva en la opción local marcada, el WLC solamente verificará al usuario con el Grupo de servidores y no protegerá su base de datos local.

CLI:

Tim-eWLC1(config)#aaa authentication login AutheTacMethod group GroupTacLobby Tim-eWLC1(config)#end

Group Type as group (Tipo de grupo) y la opción fallback to local (Volver a local) está activada.

GUI:

Si selecciona Tipo de Grupo como 'grupo' y la opción Reserva a local está marcada, el WLC verificará al usuario con el Grupo de Servidor y consultará la base de datos local solamente si el Servidor TACACS agota el tiempo de espera en la respuesta. Si el servidor envía un rechazo, el usuario no se autenticará, aunque exista en la base de datos local.

CLI:

Tim-eWLC1(config)#aaa authentication login AutheTacMethod group GroupTacLobby local Tim-eWLC1(config)#end

Paso 4. Cree una lista de métodos de autorización.

La lista de métodos de autorización definirá el tipo de autorización que se necesita para el Embajador del vestíbulo que en este caso será ejecutivo. También se asocia al mismo grupo de servidores configurado. También se permite seleccionar si la autenticación se realiza localmente en el WLC o externa a un servidor TACACS+.

GUI:

Vaya a **Configuration > Security > AAA > AAA Method List > Authorization > + Add** como se muestra en la imagen.

| Q Search Menu Items |   | Configuration * > Se | curity | > AAA        |   |        |      |                 |           |                  |        |   |        |   |                 |        |
|---------------------|---|----------------------|--------|--------------|---|--------|------|-----------------|-----------|------------------|--------|---|--------|---|-----------------|--------|
| 📻 Dashboard         |   | + AAA Wizard         |        |              |   |        |      |                 |           |                  |        |   |        |   |                 |        |
|                     | > | Servers / Groups     | AA     | A Method Lis | t | AAA Ad | vano | ed              |           |                  |        |   |        |   |                 |        |
| 🔾 Configuration     | > | Authentication       |        | _            |   |        |      |                 |           |                  |        |   |        |   |                 |        |
| () Administration   | > | Authorization        |        | Add          |   |        |      |                 |           |                  |        |   |        |   |                 |        |
| 💥 Troubleshooting   |   | Accounting           |        |              |   |        |      |                 |           |                  |        |   |        |   |                 |        |
|                     |   |                      |        | Name         | ~ | Туре   | ~    | Group ~<br>Type | Group1    | $\mathbf{v}_{i}$ | Group2 | ~ | Group3 | ~ | Group4          | $\sim$ |
|                     |   |                      | 0      | AuthozTacMe  |   | exec   |      | local           | GroupTacl | .ob              | N/A    |   | N/A    |   | N/A             |        |
|                     |   |                      | H      | - 1 →        |   | ⊫∣ 10  | •    | items per page  |           |                  |        |   |        |   | 1 - 1 of 1 iter | ms     |

Cuando se abra la ventana de configuración, proporcione un nombre, seleccione la opción type como exec y asigne el grupo de servidores creado anteriormente.

Tenga en cuenta que el tipo de grupo se aplica de la misma manera que se explica en la parte Lista de métodos de autenticación.

CLI:

Tipo de grupo como local.

Tim-eWLC1(config)#aaa authorization exec AuthozTacMethod local group GroupTacLobby
Tim-eWLC1(config)#end

Tipo de grupo como grupo.

Tim-eWLC1(config)#aaa authorization exec AuthozTacMethod group GroupTacLobby Tim-eWLC1(config)#end

Group Type como grupo y la opción Fallback to local está marcada.

Tim-eWLC1(config)#aaa authorization exec AuthozTacMethod group GroupTacLobby local Tim-eWLC1(config)#end

Paso 5. Asigne los métodos. Una vez configurados los métodos, deben ser asignados a las opciones para iniciar sesión en el WLC para crear el usuario invitado como línea VTY o HTTP (GUI). Estos pasos no se pueden realizar desde la GUI, por lo que deben realizarse desde la CLI.

#### Autenticación HTTP/GUI:

Tim-eWLC1(config)#ip http authentication aaa login-authentication AutheTacMethod Tim-eWLC1(config)#ip http authentication aaa exec-authorization AuthozTacMethod Tim-eWLC1(config)#end

Cuando realice cambios en las configuraciones HTTP, es mejor reiniciar los servicios HTTP y HTTPS:

Tim-eWLC1(config)#no ip http server Tim-eWLC1(config)#no ip http secure-server Tim-eWLC1(config)#ip http server Tim-eWLC1(config)#ip http secure-server Tim-eWLC1(config)#end

Línea VTY:

Tim-eWLC1(config)#line vty 0 15
Tim-eWLC1(config-line)#login authentication AutheTacMethod
Tim-eWLC1(config-line)#authorization exec AuthozTacMethod
Tim-eWLC1(config-line)#end

Paso 6. Defina el usuario remoto. El nombre de usuario creado en ISE para el Embajador del vestíbulo debe definirse como un nombre de usuario remoto en el WLC. Si el nombre de usuario remoto no está definido en el WLC, la autenticación pasará correctamente, sin embargo, el usuario será otorgado con acceso completo al WLC en lugar de solamente acceso a los privilegios de Embajador del lobby. Esta configuración sólo se puede realizar a través de CLI.

CLI:

Tim-eWLC1(config)#aaa remote username lobbyTac

#### Configuración de ISE - TACACS+

Paso 1. Habilitar administrador de dispositivos. Vaya a Administration > System > Deployment. Antes de continuar, seleccione Enable Device Admin Service y asegúrese de que ISE se haya habilitado como se muestra en la imagen.

| cisc | lden     | tity Services I | Engine                          | Home       | Context      | Visibility                    | <ul> <li>Operations</li> </ul> | Policy                       | <ul> <li>Administration</li> </ul> | Work Cen       | ters           |
|------|----------|-----------------|---------------------------------|------------|--------------|-------------------------------|--------------------------------|------------------------------|------------------------------------|----------------|----------------|
| •    | System   | Identity Ma     | nagement                        | Network F  | Resources    | Device F                      | Portal Managem                 | nent pxGrid Se               | ervices 		 Feed S                  | service + Thre | at Centric NAC |
| De   | eploymen | Licensing       | <ul> <li>Certificate</li> </ul> | es → Log   | ging 🕨 M     | laintenance                   | Upgrade                        | Backup & Rest                | ore      Admin Acc                 | ess • Setting  | IS             |
|      | Deployr  | nent            |                                 |            | Deplo        | yment Node                    | s List > timise                | 23                           |                                    |                |                |
|      | (= • 1   | - *             |                                 | - <u>-</u> | Edit         | Node                          |                                |                              |                                    |                |                |
|      | • 🐈 🛛    | eployment       |                                 |            | Ger          | neral Settings                | Profiling C                    | Configuration                |                                    |                |                |
|      | ** P     | AN Failover     |                                 |            |              |                               |                                | timin 00                     |                                    |                |                |
|      |          |                 |                                 |            | FC           | Stname                        |                                | timise23<br>timise23.cisco.o | com                                |                |                |
|      |          |                 |                                 |            | IP           | Address                       |                                | 192.168.166.8                |                                    |                |                |
|      |          |                 |                                 |            | No           | de Type                       |                                | Identity Service             | s Engine (ISE)                     |                |                |
|      |          |                 |                                 |            |              |                               |                                |                              |                                    |                |                |
|      |          |                 |                                 |            | R            | e standa                      |                                | Make Primar                  | v                                  |                |                |
|      |          |                 |                                 |            |              |                               |                                |                              |                                    |                |                |
|      |          |                 |                                 |            | ~            | Administ                      | ration                         |                              |                                    |                |                |
|      |          |                 |                                 |            | $\checkmark$ | <ul> <li>Monitorin</li> </ul> | g                              |                              |                                    |                |                |
|      |          |                 |                                 |            |              | Rok                           | 0                              | PRIMARY                      |                                    | *              |                |
|      |          |                 |                                 |            |              | Oth                           | er Monitoring N                | ode                          |                                    |                |                |
|      |          |                 |                                 |            |              | - Policy Se                   | ervice                         |                              |                                    |                |                |
|      |          |                 |                                 |            |              |                               | inchie Ression                 | Convision (7)                |                                    |                |                |
|      |          |                 |                                 |            |              | ¥ •                           | Inable Session                 | Services @                   |                                    |                |                |
|      |          |                 |                                 |            |              |                               | Include No                     | de in Node Grou              | PNone                              | *              | (E)            |
|      |          |                 |                                 |            |              | 🖌 E                           | nable Profiling                | Service (j)                  |                                    |                |                |
|      |          |                 |                                 |            |              | 🗆 E                           | nable Threat C                 | entric NAC Servi             | ice 🕢                              |                |                |
|      |          |                 |                                 |            |              | 🗆 🕨 E                         | Enable SXP Ser                 | rvice (i)                    |                                    |                |                |
|      |          |                 |                                 |            |              | V E                           | Enable Device A                | Admin Service 👔              |                                    |                |                |

Paso 2. Agregue el WLC a ISE. Vaya a **Administration > Network Resources > Network Devices > Add**. El WLC debe agregarse a ISE. Cuando agrega el WLC a ISE, habilite la Configuración de Autenticación TACACS+ y configure los parámetros necesarios como se muestra en la imagen.

| dentity Services Engine           | Home   Context                        | Visibility                  | Operations    Policy                                                                                                    | ✓Administratio    | n Vork Centers        |                 |                   |  |  |
|-----------------------------------|---------------------------------------|-----------------------------|----------------------------------------------------------------------------------------------------|-------------------|-----------------------|-----------------|-------------------|--|--|
| System Identity Management        | <ul> <li>Network Resources</li> </ul> | Device Port                 | tal Management pxGri                                                                                                    | id Services + Fee | d Service             | NAC             |                   |  |  |
| ▼Network Devices Network Device G | roups Network Dev                     | ice Profiles Ex             | xternal RADIUS Servers                                                                                                    | RADIUS Server S   | equences NAC Managers | External MDM    | Location Services |  |  |
| G                                 | 0                                     |                             |                                                                                                    |                   |                       |                 |                   |  |  |
| Network Devices                   | Network Devic                         | es                          |                                                                                                    |                   |                       |                 |                   |  |  |
| Default Device                    |                                       |                             |                                                                                                    |                   |                       |                 |                   |  |  |
| Device Security Settings          | 🧨 Edit 🛛 🕂 Add                        | Duplicate                   | Description International International Inte | Generate PAC      | 🗙 Delete 💌            |                 | Show              |  |  |
|                                   | Name                                  | <ul> <li>IP/Mask</li> </ul> | Profile Name                                                                                                    |                   | Location              | Туре            | Description       |  |  |
|                                   | Tim-eWLC1                             | 192.168.16                  | 6.7 就 Cisco 🕀                                                                                                    |                   | All Locations         | All Device Type | s 9800            |  |  |

Cuando se abre la ventana de configuración para proporcionar un nombre, IP ADD, active TACACS+ Authentication Settings e introduzca el secreto compartido necesario.

Paso 3. Cree el usuario Embajador del vestíbulo en ISE. Vaya a **Administration > Identity Management > Identities > Users > Add**. Agregue a ISE el nombre de usuario y la contraseña asignados al Embajador del vestíbulo que creará los usuarios invitados. Este es el nombre de usuario que el administrador asigna al Embajador del vestíbulo como se muestra en la imagen.

| dentity Services Engine              | Home                          | Operations     Policy       | ✓Administration       | Work Centers       |  |  |  |  |  |
|--------------------------------------|-------------------------------|-----------------------------|-----------------------|--------------------|--|--|--|--|--|
| ► System 		 Identity Management      | Network Resources Device      | Portal Management pxGrid S  | Services Feed Service | Threat Centric NAC |  |  |  |  |  |
| ✓Identities Groups External Identity | y Sources Identity Source Seq | uences > Settings           |                       |                    |  |  |  |  |  |
|                                      | 0                             |                             |                       |                    |  |  |  |  |  |
| Users                                | Network Access Users          |                             |                       |                    |  |  |  |  |  |
| Latest Manual Network Scan Results   |                               |                             |                       |                    |  |  |  |  |  |
|                                      | / Edit 🕂 Add 🔣 Change         | e Status 👻 💽 Import 🛛 🚯 Exp | ort 👻 🗙 Delete 👻 🔤 🛙  | Duplicate          |  |  |  |  |  |
|                                      | Status 👻 Name                 | Descriptio                  | n First Na            | me Last Name       |  |  |  |  |  |
|                                      | 🗌 🛃 Enabled 🙎 lobbyTa         | с                           |                       |                    |  |  |  |  |  |

Cuando se abra la ventana de configuración, proporcione el nombre y la contraseña para el usuario Embajador del vestíbulo. Además, asegúrese de que el estado esté habilitado.

Paso 4. Cree un perfil de resultados TACACS+. Vaya a **Centros de Trabajo > Administración de Dispositivos > Elementos de Política > Resultados > Perfiles TACACS** como se muestra en la imagen. Con este perfil, devuelva los atributos necesarios al WLC para colocar al usuario como embajador de lobby.

| dentity Services Engine         | Home       | Context Visibility     | <ul> <li>Operations</li> </ul> | Policy     | Adminis       | stration ▼Work Centers   |
|---------------------------------|------------|------------------------|--------------------------------|------------|---------------|--------------------------|
| Network Access     Guest Access | TrustSec   | BYOD Prof              | iler   Posture                 | - Device A | dministration | PassiveID                |
| Overview Identities User Ident  | ity Groups | Ext Id Sources         | Network Resources              | ▼Policy    | Elements      | Device Admin Policy Sets |
| G                               |            |                        |                                |            |               |                          |
| ▶ Conditions                    | TAC        | ACS Profiles           |                                |            |               |                          |
| Network Conditions              | 0 Sele     | ected                  |                                |            |               |                          |
| ✓ Results                       | CI         | Refresh 🕂 Add          | Duplicate 🗂                    | Trash 🗸    | 🕑 Edit        |                          |
| Allowed Protocols               |            | Name                   |                                | т          | ype De        | scription                |
| TACACS Command Sets             |            | Default Shell Profile  |                                | S          | Shell Def     | ault Shell Profile       |
| TACACS Profiles                 |            | Deny All Shell Profile | 9                              | S          | Shell Der     | ny All Shell Profile     |
|                                 |            | WLC ALL                |                                | V          | VLC WL        | .C ALL                   |
|                                 |            | WLC MONITOR            |                                | V          | VLC WL        | C MONITOR                |

Cuando se abra la ventana de configuración, proporcione un nombre al perfil, también configure un Privilegio Predeterminado 15 y un Atributo Personalizado como Tipo Obligatorio, nombre como tipo de usuario y valor lobby-admin. Además, deje que el **Tipo de tarea común** se seleccione como Shell como se muestra en la imagen.

| Task Attribute View    | Raw View  |             |                                 |
|------------------------|-----------|-------------|---------------------------------|
| Common Tasks           |           |             |                                 |
| Common Task Type Shell | v         |             |                                 |
| Default Privilege      | 15        | 0           | (Select 0 to 15)                |
| Maximum Privileg       | ie        | 0           | (Select <b>0</b> to <b>15</b> ) |
| Access Control Li      | st        | 0           | ]                               |
| Auto Command           |           | 0           | ]                               |
| No Escape              |           | 0           | (Select true or false)          |
| Timeout                |           | 0           | Minutes (0-9999)                |
| Idle Time              |           | 0           | Minutes (0-9999)                |
| Custom Attributes      |           |             |                                 |
| + Add math Trash ▼ 🕑 E | Edit      |             |                                 |
| ✓ Туре                 | Name      | Value       |                                 |
| MANDATORY              | user-type | lobby-admin |                                 |

Paso 5. Cree un conjunto de políticas. Vaya a **Centros de trabajo > Administración de dispositivos > Conjuntos de políticas de administración de dispositivos** como se muestra en la imagen. Las condiciones para configurar la política dependen de la decisión del administrador. Para este documento, se utilizan la condición Network Access-Username y el protocolo Default Device Admin . Es obligatorio asegurar bajo la Política de Autorización que el perfil configurado bajo la Autorización de Resultados está seleccionado, de esa manera usted puede devolver los atributos necesarios al WLC.

| and the second               |                      |                              |                                        |                                |         |                  |                           |                 | -       |                  |            |         |      |        |      |      |
|------------------------------|----------------------|------------------------------|----------------------------------------|--------------------------------|---------|------------------|---------------------------|-----------------|---------|------------------|------------|---------|------|--------|------|------|
| cisco Identity               | Services Engine      | Home                         | <ul> <li>Context Visibility</li> </ul> | <ul> <li>Operations</li> </ul> | Poli    | cy 🕨 Admini:     | stration                  | ✓ Work Centers  |         |                  |            |         | Q    | 0      | 0    | •    |
| Network Acc                  | ss 🕨 Guest Access    | <ul> <li>TrustSec</li> </ul> | BYOD    Pro                            | filer I Posture                | - Devic | e Administration | <ul> <li>Passi</li> </ul> | velD            |         |                  |            |         |      |        |      |      |
| <ul> <li>Overview</li> </ul> | Identities User Iden | ntity Groups                 | Ext Id Sources                         | Network Resource               | s ▶Po   | blicy Elements   | Device Ad                 | min Policy Sets | Reports | Settings         |            |         |      |        |      |      |
|                              |                      |                              |                                        |                                |         | -                |                           |                 |         |                  |            |         |      |        |      |      |
| Policy Sets                  |                      |                              |                                        |                                |         |                  |                           |                 |         |                  |            |         |      | Reset  | Si   | ave  |
|                              |                      |                              |                                        |                                |         |                  |                           |                 |         |                  |            |         |      |        |      |      |
| + Statu                      | s Policy Set Name    | )                            | Description                            |                                | Condit  | ions             |                           |                 | Allov   | ved Protocols    | / Server S | equence | Hits | Action | is \ | liew |
| Search                       |                      |                              |                                        |                                |         |                  |                           |                 |         |                  |            |         |      |        |      |      |
|                              |                      |                              |                                        |                                |         | Network Access   | LicorNom                  |                 | _       |                  |            |         |      |        |      |      |
| $\odot$                      | 9800TacacsLobby      |                              |                                        |                                | 1       | EQUALS lobby     | Tac                       | 7               | De      | fault Device Adm | in         | × • +   | 0    | ¢      |      | >    |

Cuando se abra la ventana de configuración, configure la política de autorización. La política de autenticación se puede dejar como predeterminada, como se muestra en la imagen.

Policy Sets → 9800TacacsLobby

|        | Status      | Policy Set Name            | Description              | Conditions                              |                  | Allowed Protocols / Se | rver Sequence | Hits    |
|--------|-------------|----------------------------|--------------------------|-----------------------------------------|------------------|------------------------|---------------|---------|
| Search |             |                            |                          |                                         |                  |                        |               |         |
|        | 0           | 9800TacacsLobby            |                          | Network Access-UserName EQUALS lobbyTac |                  | Default Device Admin   | x * +         | 0       |
| > Auti | nentication | n Policy (1)               |                          |                                         |                  |                        |               |         |
| > Auth | norization  | Policy - Local Exceptions  |                          |                                         |                  |                        |               |         |
| > Auth | norization  | Policy - Global Exceptions |                          |                                         |                  |                        |               |         |
| ❤ Auth | norization  | Policy (2)                 |                          |                                         |                  |                        |               |         |
|        | 1           |                            |                          |                                         | Results          |                        |               |         |
| •      | Status      | Rule Name                  | Conditions               |                                         | Command Sets     | Shell Profiles         | Hits          | Actions |
| Searc  | :h          |                            |                          |                                         |                  |                        |               |         |
|        | ø           | 9800TacacsAuth             | 1 Network Access-UserNam | ne EQUALS lobbyTac                      | Select from list | 9800TacacsLobby x v    | + 0           | ф       |

## Verificación

Use esta sección para confirmar que su configuración funciona correctamente.

```
show run aaa
show run | sec remote
show run | sec http
show aaa method-lists authentication
show aaa method-lists authorization
show aaa servers
show tacacs
```

Así es como se ve la GUI del Embajador del vestíbulo después de una autenticación exitosa.

| Q Search Menu Items | + Add X Delete         |         |                                |                     |
|---------------------|------------------------|---------|--------------------------------|---------------------|
|                     | User Name              |         | <ul> <li>Created By</li> </ul> | Ч.                  |
|                     | H 4 0 ⊨ H 10 ¥ items p | er page |                                | No items to display |
|                     |                        |         |                                |                     |
|                     |                        |         |                                |                     |

## Troubleshoot

En esta sección encontrará información que puede utilizar para solucionar problemas de configuración.

#### **Autenticar RADIUS**

Para la autenticación RADIUS, se pueden utilizar estos debugs:

```
Tim-eWLC1#debug aaa authentication
Tim-eWLC1#debug aaa authorization
Tim-eWLC1#debug aaa attr
Tim-eWLC1#terminal monitor
```

Asegúrese de que la lista de métodos correcta esté seleccionada en la depuración. Además, el servidor ISE devuelve los atributos necesarios con el nombre de usuario, el tipo de usuario y el privilegio adecuados.

Feb 5 02:35:27.659: AAA/AUTHEN/LOGIN (0000000): Pick method list 'AuthenLobbyMethod'
Feb 5 02:35:27.681: ADD-DELETE: AAA/ATTR(0000000): add attr: sublist(0x7FBA5500C860) index(0):
7FBA5500C870 0 00000081 username(450) 5 lobby
Feb 5 02:35:27.681: ADD-DELETE: AAA/ATTR(00000000): add attr: sublist(0x7FBA5500C860) index(1):
7FBA5500C8B0 0 00000001 user-type(1187) 4 lobby-admin
Feb 5 02:35:27.681: ADD-DELETE: AAA/ATTR(00000000): add attr: sublist(0x7FBA5500C860) index(2):
7FBA5500C8F0 0 00000001 priv-lvl(335) 4 15(F)
Feb 5 02:35:27.683: %WEBSERVER-5-LOGIN\_PASSED: Chassis 1 R0/0: nginx: Login Successful from host
192.168.166.104 by user 'lobby' using crypto cipher 'ECDHE-RSA-AES128-GCM-SHA256'

#### Autenticar TACACS+

Para la autenticación TACACS+, se puede utilizar este debug:

Tim-eWLC1#debug tacacs Tim-eWLC1#terminal monitor

Asegúrese de que la autenticación se procesa con el nombre de usuario y la IP ADD de ISE adecuados. Además, debe verse el estado "PASS". En la misma depuración, justo después de la fase de autenticación, se presentará el proceso de autorización. En esta autorización, la fase garantiza que se utilice el nombre de usuario correcto junto con la IP ADD correcta de ISE. A partir de esta fase, debería poder ver los atributos configurados en ISE que indican al WLC como usuario Embajador en el vestíbulo con el privilegio correcto.

Ejemplo de fase de autenticación:

```
Feb 5 02:06:48.245: TPLUS: Queuing AAA Authentication request 0 for processing
Feb 5 02:06:48.245: TPLUS: Authentication start packet created for 0(lobbyTac)
Feb 5 02:06:48.245: TPLUS: Using server 192.168.166.8
Feb 5 02:06:48.260: TPLUS: Received authen response status GET_PASSWORD (8)
Feb 5 02:06:48.266: TPLUS(0000000)/0/7FB7819E2100: Processing the reply packet
Feb 5 02:06:48.266: TPLUS: Received authen response status PASS (2)
```

Ejemplo de fase de autorización:

Feb 5 02:06:48.267: TPLUS: Queuing AAA Authorization request 0 for processing
Feb 5 02:06:48.267: TPLUS: Authorization request created for 0(lobbyTac)
Feb 5 02:06:48.267: TPLUS: Using server 192.168.166.8
Feb 5 02:06:48.279: TPLUS(0000000)/0/7FB7819E2100: Processing the reply packet
Feb 5 02:06:48.279: TPLUS: Processed AV priv-lvl=15
Feb 5 02:06:48.279: TPLUS: Processed AV user-type=lobby-admin
Feb 5 02:06:48.279: TPLUS: received authorization response for 0: PASS

Los ejemplos de depuración mencionados anteriormente para RADIUS y TACACS+ tienen los pasos clave para un inicio de sesión exitoso. Los debugs son más detallados y el resultado será mayor. Para inhabilitar los debugs, se puede utilizar este comando:

Tim-eWLC1#undebug all